# 非执业会员"继续教育在线"登录说明

## 1. 登录界面

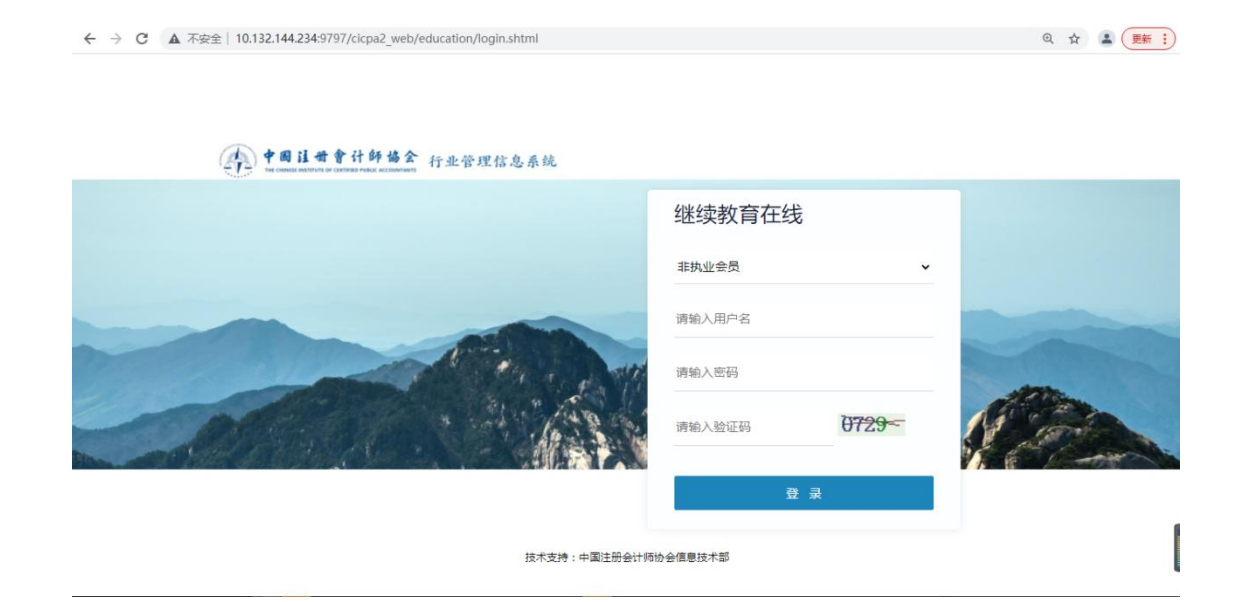

2. 推荐课程

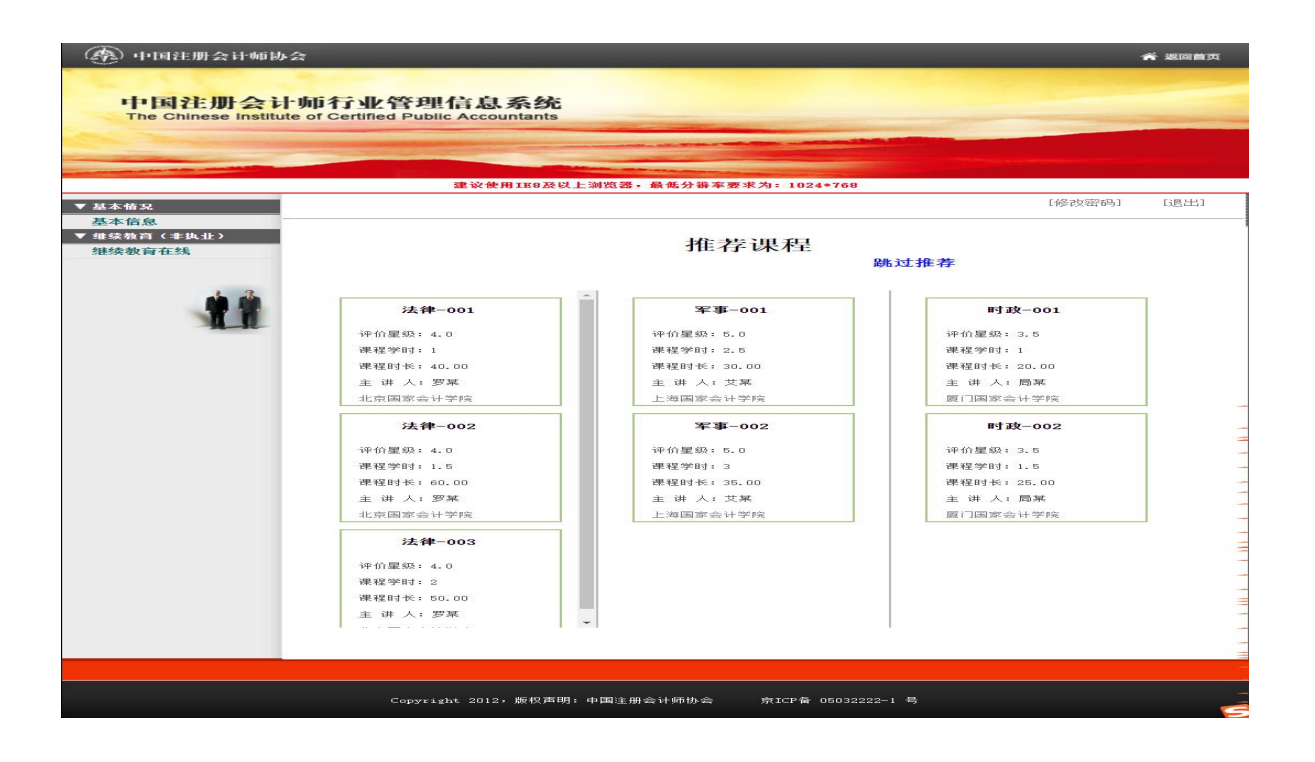

# 3. 选择会院

在一个学年内,每个学员只能选择一家会院。在选择要学习的会院后,在当前学年内无法再选择其他两家会院(其他两家会院按钮置灰,不可点击)。

#### (1) 选择会院前

| 🛞 中国注册会计师协会                             |                                         |                                    | 斧 返回首页         |
|-----------------------------------------|-----------------------------------------|------------------------------------|----------------|
| 中国注册会计师行<br>The Chinese Institute of Cr | 了业管理信息系统<br>ertified Public Accountants |                                    | and the second |
| a harden                                |                                         | ALCONTRACTOR OF THE OWNER          |                |
|                                         |                                         | NATION OF CONTRACTOR OF CONTRACTOR |                |
| * #+#4                                  | 建议使用IE8及以上浏览器,                          | 最低分辨率要求为: 1024*768                 | [修改密码] [退出]    |
| ▼ 基本 情況<br>基本信息                         |                                         |                                    |                |
| ▼ 继续教育(非执业) 继续教育在线                      | 中国注册会                                   | 计师协会继续                             | 卖教育在线          |
| 11                                      | (18)                                    |                                    |                |
|                                         |                                         | 50011<br>上海用家会计学先                  |                |
|                                         | 北                                       | Ŀ                                  | 厦              |
|                                         | 京                                       | 海                                  | -              |
|                                         | 国                                       | 国                                  | E              |
|                                         | 家                                       | 家                                  | 家 -            |
|                                         |                                         |                                    |                |
|                                         | 学                                       | 学                                  | 学              |
|                                         | 院                                       | 院                                  | 院              |
|                                         |                                         |                                    |                |
|                                         |                                         |                                    | -              |
|                                         |                                         |                                    |                |
|                                         |                                         |                                    |                |
|                                         | Copyright 2012,版权声明:中国注册:               | 合计师协会 京ICP备 05032222-1 号           | 5              |

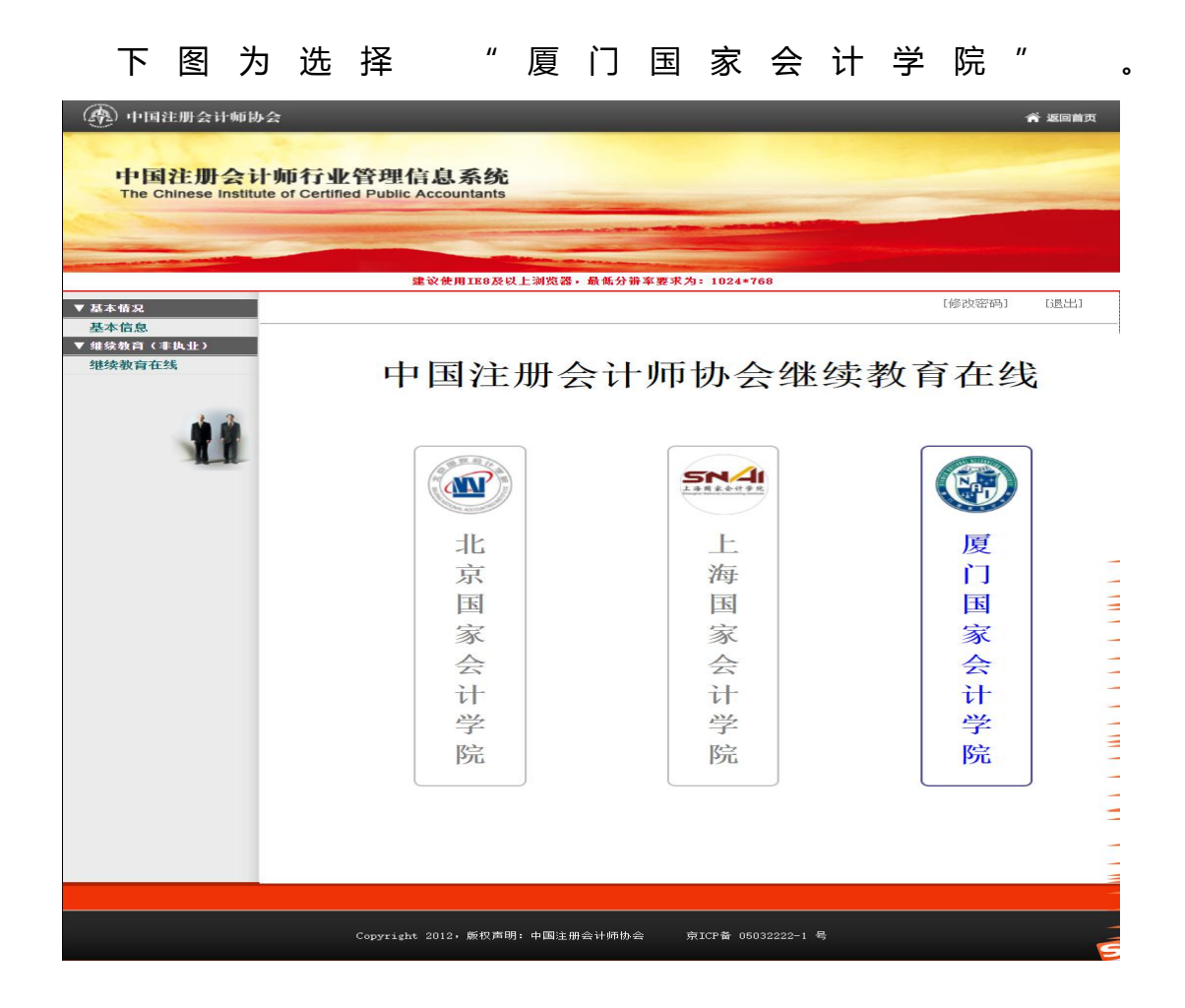

# 4. 课程信息列表

|                            |               | -                                          |                          | and a second data and the |              |
|----------------------------|---------------|--------------------------------------------|--------------------------|---------------------------|--------------|
| and the second division of |               | 建议使用IE8                                    | 及以上浏览器,最低分辨率             | 要求为: 1024*768             |              |
| 本情况                        |               |                                            |                          |                           | [修改密码] [退    |
| 本信息                        |               |                                            |                          |                           |              |
| 续教育(非执业)                   | 课程名称          |                                            | 学习状态                     | 全部                        | ◄ 查询         |
| 3797 H 12 34               | 100 400 44 44 |                                            | The 11 14 14 14 19       |                           |              |
|                            | 课程分类:         | 思政课程 一 一 一 一 一 一 一 一 一 一 一 一 一 一 一 一 一 一 一 | 职业价值观、道德与态度              | 技术胜任能力 职业技能               | 实务操作 扩展课程    |
| 4.4                        | 床在腐住:         | 理论 关为 鉴证业务                                 | · 兼具理论和关方<br>咨询业务 会计服务示? | 古基地创新业务                   |              |
| N 10                       | 评价星级:         | 0.5 1.0                                    | 1.5 2.0 2.               | 5 3.0 3.5 4.0             | 4.5 5.0      |
| H.H.                       | 你当前兑学服        | 1 71:25                                    | 学时间题请咨询:8                | 825-XXXX                  |              |
|                            | □ 课程信息        | ļ.                                         |                          |                           |              |
|                            |               |                                            |                          |                           |              |
|                            |               | test                                       | AI及大数据在审计领<br>的应用1       | 域 2022年AI及大数据在<br>计领域的应用  | 审 2022-测试    |
|                            | 评价星级          | : 5.0                                      | 评价星级: 5.0                | 评价星级: 5.0                 | 评价星级: 5.0    |
|                            | 课程学时          | : 2.0                                      | 课程学时:4                   | 课程学时: 3.0                 | 课程学时: 3.0    |
|                            | 课程时长          | : 65:40                                    | 课程时长: 147:52             | 课程时长: 104:12              | 课程时长: 104:12 |
|                            | 主讲人           | : test                                     | 主 讲 人: 刘先辉               | 主 讲 人: 刘先辉                | 主 讲 人: test  |
|                            | 厦门国家          | 会计学院                                       | 厦门国家会计学院                 | 厦门国家会计学院                  | 厦门国家会计学院     |
|                            | AI及大数         | 据在审计领域<br>的应用                              |                          |                           |              |
|                            | 评价星级          | : 5.0                                      |                          |                           |              |
|                            | 课程学时          | : 4.5                                      |                          |                           |              |
|                            | 课程时长          | : 179:06                                   |                          |                           |              |
|                            | 主讲人           | : 刘先辉                                      |                          |                           |              |
|                            | 厦门国家          | 会计学院                                       |                          |                           |              |
|                            | 共 5 条记录       | / 共 1 页 / 当前                               | 前第 1 页                   | 首                         | 页 尾 页 上一页 下一 |
|                            | 共 5 条记录       | / 共 1 页 / 当前                               | 前第 1 页                   | 首                         | 页尾页上一页下一     |

#### 5. 在线学习

只有设置为"个人支付"的学员才会显示支付界面,设置"省注协统一支付"的学员不会弹出支付界面。

对于支付方式为"个人支付"的学员,在支付成功后才可以进行在线学习,

对于支付方式为"省注协统一支付"的学员,无需支付,可直接进行在线学习。

## (1) 支付界面

| 10   | ▲ 小安主   10.152.144.254.975         | //cicpaz_web//cicpa/cpavs/zs_edi | ication_index.jsp#   |               | 2  | (E |
|------|------------------------------------|----------------------------------|----------------------|---------------|----|----|
|      |                                    | 中国注                              | 主册会计师协会继续教育在         | 线学习           |    |    |
|      |                                    |                                  |                      |               | 关闭 | J  |
| 友情提示 | : 请将本站点https://onlinetest.xnai.edu | u.cn添加到信任站点,有可能会影响到后             | 续的支付和开票流程!具体操作为inter | net选项>安全>受信任的 |    |    |
| 站点   |                                    |                                  |                      |               |    |    |
| 「日日ム |                                    |                                  |                      |               |    |    |
| 皮凹口  | 网味又刊亚歆为-0-01儿                      | 🗌 同意《服务条款》 和                     | 隐私政策》                |               |    |    |
| 支付方式 |                                    |                                  |                      |               |    |    |
|      | ГЛ                                 | <b>C D</b>                       |                      |               |    |    |
|      | □ 微信/支付宝支付                         | 银联扫码支付                           |                      |               |    |    |
|      |                                    |                                  |                      |               |    |    |
|      |                                    |                                  | ₩₩₩ 银联网银企业支付         |               |    |    |
|      |                                    |                                  |                      |               |    |    |
|      |                                    |                                  |                      |               |    |    |
|      |                                    |                                  |                      |               |    |    |
|      |                                    | 立即支付                             |                      |               |    |    |
|      |                                    | - The second                     |                      |               |    |    |
|      |                                    |                                  |                      |               |    |    |
|      |                                    |                                  |                      |               |    |    |
|      |                                    |                                  |                      |               |    |    |
|      |                                    |                                  |                      |               |    |    |
|      |                                    |                                  |                      |               |    |    |
|      |                                    |                                  |                      |               |    |    |
|      |                                    |                                  |                      |               |    |    |
|      |                                    |                                  |                      |               |    |    |

#### (2) 视频学习界面

|                                                                                 |                                                               |                                                          |                                                                  |                                                  |                            | 10000 0 (01000 - O10                   |
|---------------------------------------------------------------------------------|---------------------------------------------------------------|----------------------------------------------------------|------------------------------------------------------------------|--------------------------------------------------|----------------------------|----------------------------------------|
| AI及大数据在同                                                                        | 同计领域的应用-2(忽                                                   | 本次学习时长:26秒 您总                                            | 急学习时长:0分钟)合格学》                                                   | 习时长:38分钟                                         |                            | 线路选择:●线路1 ○线                           |
| La protection i pagnante                                                        |                                                               |                                                          |                                                                  |                                                  |                            |                                        |
|                                                                                 | A CONTRACTOR                                                  |                                                          |                                                                  |                                                  |                            |                                        |
|                                                                                 |                                                               |                                                          |                                                                  |                                                  |                            |                                        |
|                                                                                 |                                                               | 1 5                                                      | Da                                                               | to it                                            | 二上标                        |                                        |
|                                                                                 |                                                               | A CONTRACTOR                                             | Pa                                                               | 「12 甲                                            | 打扁                         |                                        |
|                                                                                 | The second                                                    |                                                          |                                                                  |                                                  |                            |                                        |
|                                                                                 | and the same                                                  | and the second                                           | 🔨 AI73 🛧                                                         | 数据审计工                                            | 且探讨                        |                                        |
|                                                                                 | 1                                                             |                                                          |                                                                  |                                                  |                            |                                        |
|                                                                                 |                                                               | 100                                                      |                                                                  |                                                  |                            |                                        |
|                                                                                 |                                                               | ~                                                        |                                                                  |                                                  |                            |                                        |
|                                                                                 |                                                               | SALES AND THE OWNER                                      |                                                                  |                                                  |                            |                                        |
| 00:23/38                                                                        | 3:32                                                          |                                                          |                                                                  |                                                  | _                          |                                        |
|                                                                                 |                                                               |                                                          |                                                                  |                                                  |                            |                                        |
|                                                                                 |                                                               |                                                          |                                                                  |                                                  |                            |                                        |
|                                                                                 |                                                               |                                                          |                                                                  |                                                  |                            |                                        |
| また日本から                                                                          | 课程介绍                                                          | 联系我们                                                     | 发票管理                                                             |                                                  |                            |                                        |
| BXWP71 =D                                                                       |                                                               |                                                          |                                                                  |                                                  |                            |                                        |
| 92007150                                                                        |                                                               |                                                          |                                                                  |                                                  |                            |                                        |
| 刘先辉                                                                             |                                                               |                                                          |                                                                  |                                                  |                            |                                        |
| 刘先辉研究方向                                                                         |                                                               |                                                          |                                                                  |                                                  |                            |                                        |
| 文列先辉<br>研究方向<br>刘先辉,唯你科报                                                        | ŧCFO,经济学硕士,注册                                                 | 会计师、注册税务师,从                                              | 事财务、内部控制咨询和上词                                                    | 市公司审计工作逾十年,曾                                     | 主持阃发铝业、新民生、                | 龙净环保、建研集团、如意集团等十多                      |
| 文明先辉<br>研究方向<br>刘先辉,唯你科想<br>公司的财务与内担                                            | SCFO,经济学硕士,注册<br>2咨询业务,具有丰富的财                                 | 会计师、注册税务师 , 从<br>务与咨询实务经验。同时                             | ·專财务、内部控制咨询和上市<br>,有丰富的人工智能财税产品                                  | 市公司审计工作逾十年 , 曾<br>品开发经验。                         | 主持阔发铝业、新民生、                | 龙净环保、建研集团、如意集团等十多                      |
| 文则先辉<br>研究方向<br>刘先辉,唯你科想<br>公司的财务与内想<br>专业技术职称                                  | tCFO,经济学硕士,注册<br>这咨询业务,具有丰富的财                                 | 会计师、注册税务师,从<br>务与咨询实务经验。同时                               | 專财务、內部控制咨询和上<br>,有丰富的人工智能财税产品                                    | 市公司审计工作逾十年,曾<br>品开发经验。                           | 主持阘发铝业、新民生、                | 龙净环保、建研集团、如意集团等十多                      |
| 文刘先辉<br>研究方向<br>刘先辉,唯你科技<br>公司的财务与内挡<br>专业技术职称<br>教师简介                          | tCFO,经济学硕士,注册<br>2咨询业务,具有丰富的财                                 | 会计师、注册税务师,从<br>务与咨询实务经验。同时                               | 事财务、内部控制咨询和上行<br>,有丰富的人工智能财税产品                                   | 市公司审计工作逾十年,曾<br>品开发经验。                           | 主持阔发铝业、新民生、                | 龙净环保、建研集团、如意集团等十多                      |
| 文刘先辉<br>研究方向<br>刘先辉,唯作科报<br>公司的财务与内排<br>专业技术职称<br>教师简介<br>刘先辉,唯作科报              | tCFO,经济学硕士,注册<br>咨询业务,具有丰富的财<br>tCFO,经济学硕士,注册                 | 会计师、注册税务师,从<br>务与咨询实务经验。同时<br>会计师、注册税务师,从                | 事财务、内部控制咨询和上i<br>,有丰富的人工智能财税产i<br>事财务、内部控制咨询和上i                  | 市公司审计工作逾十年,曾<br>品开发经验。<br>市公司审计工作逾十年,曾           | 主持阈发错业、新民生、                | 起争环保、建研集団、如意集団等十多<br>龙争环保、建研集団、如意集団等十多 |
| 文川先旅军<br>研究方向<br>刘先辉,唯你科和<br>公司的财务与内挡<br>专业技术职称<br>教师简介<br>刘先度,唯你科机<br>公司的财务与内挡 | tCFO,经济学硕士,注册<br>咨询业务,具有丰富的财<br>tCFO,经济学硕士,注册<br>26词业务,具有丰富的财 | 会计师、注册税务师,从<br>务与咨询实务经验。同时<br>会计师、注册税务师,从<br>务与咨询实务经验。同时 | 事财务、内部控制咨询和上日<br>,有丰富的人工智能财税产品<br>事财务、内部控制咨询和上日<br>,有丰富的人工智能财税产品 | 市公司审计工作逾十年,曾<br>品开发经验。<br>市公司审计工作逾十年,曾<br>品开发经验。 | 主持阉发祖业、新民生、<br>主持阉发祖业、新民生、 | 龙净环保、建研集团、如意集团等十多<br>龙净环保、建研集团、如意集团等十多 |

## 6. 课程评价

在线学习完成后,必须对所学课程进行评价,不进行评价的课程不计算学时, 三家会院课程评价页面如下:

## (1) 北京国家会计学院

| 330测试课程 暂无评分               | ♡ 收藏 罰 手机着 |                       |
|----------------------------|------------|-----------------------|
| 我来评分<br>★ ★ ★ ★ ★          |            |                       |
| 330测试课程 提交评分               | 资料下载区      | 开具<br>发票              |
| 学时:1 学分                    | (e_e)      | C                     |
| 发布部门:中挂协则试 发布时间:2022-03-30 | 暂无资料下载     | $\overline{\uparrow}$ |

#### (2) 上海国家会计学院

| 中国汪册会计师协会继续教育在线学习            |             | N 37 |
|------------------------------|-------------|------|
|                              |             | 天 团  |
| 课程名称 情商开发与心理调适 情商开发与心理调适 (上) | 课程信息        |      |
|                              |             |      |
|                              | 课程评价门:      | 무    |
|                              |             | *    |
|                              | 请输入你对本课程的评价 | 课    |
|                              |             | 表    |
|                              |             | 介    |
|                              | 提交          | 绍    |
|                              | 我的评论        |      |
|                              | 5.0457770   |      |
|                              |             | ×c   |
|                              |             | 评    |
|                              |             | 衍    |
|                              |             |      |
|                              |             |      |
|                              |             |      |
|                              |             |      |
|                              |             |      |
|                              |             |      |
|                              |             |      |

# (3) 厦门国家会计学院

|      | 表5-8-3 发行人近三年及一期整体经 | 曹操兒                 |           |           | 単位: 万3    | 元. % |
|------|---------------------|---------------------|-----------|-----------|-----------|------|
|      | 20                  | 2017年1-6月           | 2016/8    | 2015/8    | 2014/8    | _    |
|      | 营业总统入               | 22,335.79           | 43,311.26 | 34,973.67 | 38,667.56 |      |
|      | 営业の成本               | 18,010,22           | 35,495.97 | 31,553.15 | 32,035.61 |      |
|      | 포스키페                | 5,103.60            | 8,053.76  | 3,444,92  | 6.806.24  |      |
|      | 79-9138             | 3,813.56            | 6.033.24  | 2.620.29  | 5.310.99  |      |
|      | 61(#                | 32.65               | 30.96     | 35.81     | 40.47     |      |
|      | 净资产收益率              | 2.90                | 4.90      | 2.79      | 8.09      |      |
|      | 630 Wag+            | 0.13                | 0.00      | 0.40      |           | '    |
|      |                     |                     |           |           |           |      |
| 教师介绍 | 课程介绍                | <sup>送系我们</sup> 发票管 | 理 课程评价    |           |           |      |